### **Critical Incident Reporting**

Webinar July 2, 2024

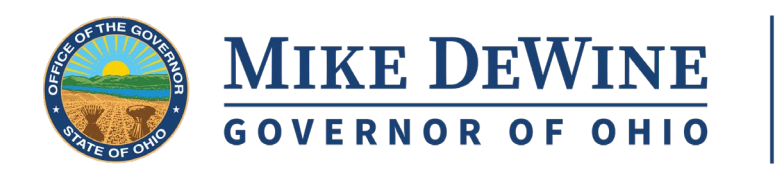

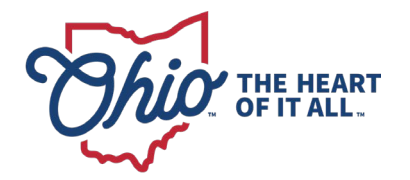

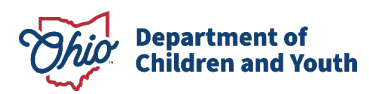

### **WELCOME & AGENDA**

### Today's webinar will discuss:

- Policy and Procedures surrounding Critical Incident Reporting
- Functionality in **OCAF** for submitting CIRs
- Functionality in Ohio SACWIS for documenting CIRs received
- **Resources** for more information

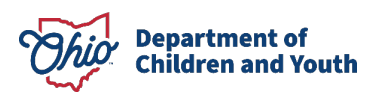

### **CRITICAL INCIDENT REPORTING**

## Ohio Administrative Code Rule 5101:2-9-23 | Notification and documentation of critical incidents

 Requires that residential facilities will notify the agency which placed the child and the agency of person holding custody of a youth within 24 hours if any of the following occur:

(1) Death of the child or teenage mother.

(2) Absent without leave (AWOL) and the return from AWOL.

(3) Any serious injury or illness involving initial non-routine medical treatment.

(4) Expulsion or suspension from school.

(5) Any alleged delinquent or criminal activity of the child or teenage mother;

(6) Any situation in which the child or teenage mother is a victim of alleged delinquent or criminal activity.

(7) Suicide or self-mutilation attempts.

(8) Any incident of alleged abuse or neglect.

(9) Any involvement with law enforcement.

(10) Any use of physical restraint or isolation pursuant to rule 5101:2-9-22 of the Administrative Code.

(11) Any other unusual incident as defined in the agency's policies or by the agency.

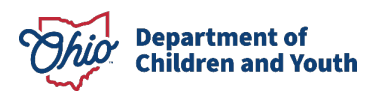

### NOTIFICATION AND DOCUMENTATION OF CRITICAL INCIDENT REPORTS

• An electronic process has been created to streamline reporting and to ensure placing agencies have information necessary to ensure safety

• Allow for gathering, reporting, and reviewing of critical incidents

The critical incident report is to be completed in OCAF

 Generate email notification to DCY individual(s) identified in OCAF and to the custodial agency or Title IV-E agency of the child identified in the critical incident.

 Beginning July 7, 2024, all critical incidents are to be submitted through OCAF

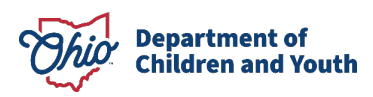

OCAF Users with User Group permissions of OCAF Agency Board President, Agency Administrator, Agency Supervisor or Branch/Facility Supervisor will have a button available on their dashboard 'Create a Critical Incident Report'.

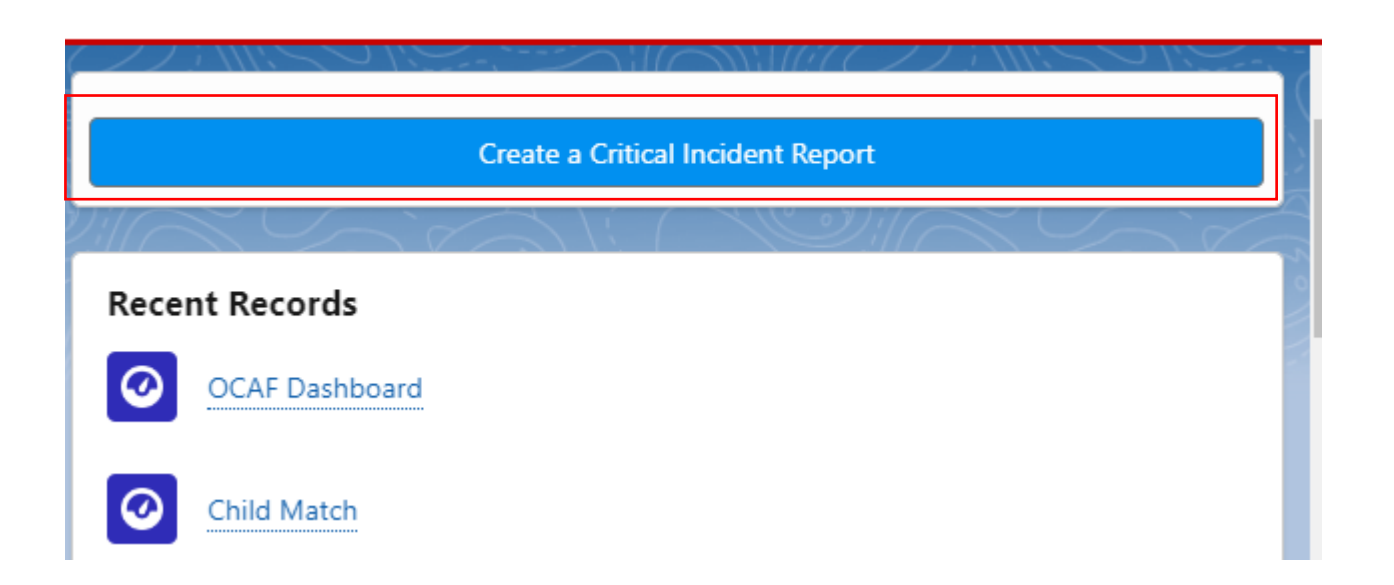

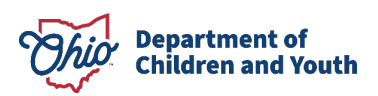

## User will be taken to the Incident Details screen where they are guided through the fields that comprise the report.

Enter the name of the Facility and then the Provider Agency, the youth's Ohio SACWIS ID, the name of the **Custodial Agency or** Custodian/Guardian and all email addresses for the individuals who need notified of the incident.

epartment of hildren and Youth

| * = Required Information                  |
|-------------------------------------------|
| Incident Details                          |
| * Name of the Provider (facility)         |
| Uer                                       |
| * Name of Provider Agency                 |
| Search Accounts Q                         |
| *Involved Child's Ohio SACWIS ID?         |
| *Name of Custodial Agency                 |
| *Email address(es) for custodial agency < |
| Cancel Save & New Save                    |

New Incident Report: Critical Incident Report

The displayed incident types come directly from Ohio Administrative Code Rule 5101:2-9-23 | Notification and documentation of

### critical incidents.

Multiple incident types may be selected in the pusher box.

| wailable                                               |   | 1 | Chosen                              |  |
|--------------------------------------------------------|---|---|-------------------------------------|--|
| Death of the child or teenage mother                   |   | • | Expulsion or suspension from school |  |
| Absent without leave (AWOL) and the return from        |   |   |                                     |  |
| Any serious injury or illness involving initial non-ro |   |   |                                     |  |
| Any alleged delinquent or criminal activity of the c   |   |   |                                     |  |
| Any situation in which the child or teenage mother     |   |   |                                     |  |
| Suicide or self-mutilation attempts                    |   |   |                                     |  |
| Any incident of alleged abuse or neglect               |   |   |                                     |  |
| Any involvement with law enforcement                   |   |   |                                     |  |
| Any use of physical restraint or isolation pursuant    |   |   |                                     |  |
| Any other unusual incident as defined in the agen      | ▼ |   |                                     |  |
| Where did the incident occur?                          |   |   |                                     |  |

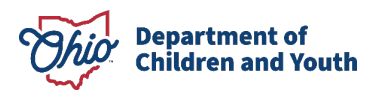

Upon **Save**, a notification will be sent to all the email addresses listed above with information contained in the form. State Licensing Specialists will also receive this information via email and in OCAF.

| *Where did the incident occur?           |                        |   |
|------------------------------------------|------------------------|---|
|                                          |                        |   |
|                                          |                        |   |
| * Describe the incident that occurred    |                        |   |
|                                          |                        |   |
|                                          |                        |   |
| * Was law enforcement involved?          |                        |   |
| None                                     |                        | • |
| * Child maltreatment referral to a PCSA? | •                      |   |
| None                                     |                        | • |
|                                          |                        |   |
| ystem Information                        |                        |   |
| Created By                               | Last Modified By       |   |
|                                          |                        |   |
|                                          | Cancel Save & New Save |   |

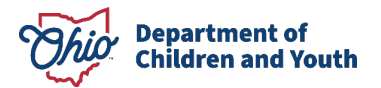

A new critical Incident report has been recorded

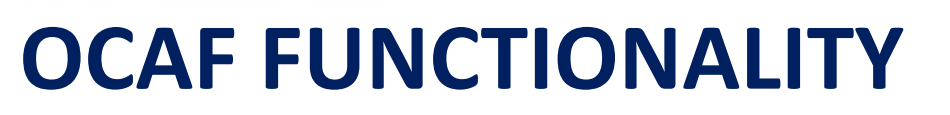

The email received will contain the report details.

Department of

hildren and Youth

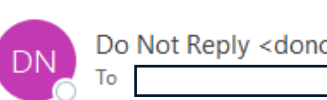

Do Not Reply <donotreply-sf@jfs.ohio.gov>

<del>ن ک</del> ا

This email is to notify you that a Critical Incident Report has been recorded for a child/youth in your custody on 6/11/2024. Below are the details of the report:

Name of the Provider (facility) Test Facility

Name of Provider Agency A New Leaf, Inc.

Involved Child's Ohio SACWIS ID? 1234567

Name of Custodial Agency Test County Agency

Email address(es) for custodial agency

Date of the incident 6/11/2024

Type of incident reported: Absent without leave (AWOL) and the return from AWOL; Any serious injury or illness involving initial non-routine medical treatment

Where did the incident occur? Test location

Describe the incident that occurred Test incident details

Was law enforcement involved? Yes

Name of the law enforcement agency Ohio Police Department

Was a child maltreatment referral made to a PCSA as a result of from the incident?

# A new section for created Critical Incident Reports is maintained in OCAF.

| 2 items | <ul> <li>Incident Reports</li> <li>All New Critical Incident Reports</li> <li>2 items • Sorted by Incident Number • Filtered by All incident reports - Status, Record Type • Updated 17 minutes ago</li> <li>Q Search this list</li> </ul> |                            |                         |                         |        |   |                   |   |   |
|---------|----------------------------------------------------------------------------------------------------|----------------------------|-------------------------|-------------------------|--------|---|-------------------|---|---|
|         | Incident Num $\uparrow \lor$                                                                                                    | Name of Provider Agency $$ | Involved Child's $\lor$ | Date of the incident $$ | Status | ~ | Created Date      | ~ |   |
| 1       | 000000                                                                                                    | Inc.                       | 1234567                 | 6/11/2024               | New    |   | 6/11/2024 5:32 PM |   | - |
| 2       | 000001                                                                                                    | Inc.                       | 1234567                 | 6/11/2024               | New    |   | 6/11/2024 5:45 PM |   | • |

The status will display as **New** until reviewed by a State Licensing Specialist. The status will change to **Reviewed** afterwards.

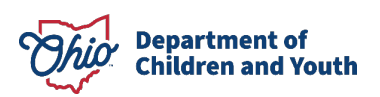

If multiple children were involved in the same incident or a similar incident occurs with the same youth, the Clone button located in the record will create a copy of the report to modify for submission.

| Department of<br>Job & Family         Q. Search                                                                         | ** 🖬 🚓 ? 🐥 🐻                                                                                                    |
|----------------------------------------------------------------------------------------------------|----------------------------------------------------------------------------------------------------|
| Ohio Certification f Home V 🖵 000006   Incident Re V X                                                                  |                                                                                                    |
| Incident Report     000006       Name of Provider Agency     Record Type       Happy Homes     Critical Incident Report | Clone                                                                                                    |
| Details Incident Report History                                                                                         | Activity History (2)                                                                                                    |
| <ul> <li>✓ Incident Details</li> <li>Name of the Provider (facility)</li> <li>Test, Provider</li> </ul>                 | Email: A new critical Incident report has been recorded<br>Completed Date/ 6/13/2024 11:01 AM<br>Email: A new critical Incident report has been recorded<br>Completed Date/ 6/13/2024 11:01 AM |
| Name of Provider Agency Happy Homes Involved Child's Ohio SACWIS ID? 11111                                              | View All                                                                                                    |
| Name of Custodial Agency<br>Test Agency                                                                                 |                                                                                                    |
| Email address(es) for custodial agency 🔹 🔹 TestEmail 1@gmail.com                                                        |                                                                                                    |
| Date of the incident<br>6/13/2024                                                                                       |                                                                                                    |
| Type of incident reported<br>Any serious injury or illness involving initial non-routine medical treatment              |                                                                                                    |

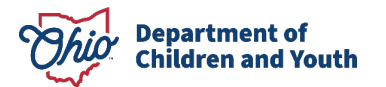

All State Licensing Specialist and State Licensing Supervisors will have a view in OCAF of the entire list of Critical Incident Reports.

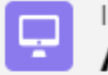

### All New Critical Incident Reports

5 items • Sorted by Incident Number • Filtered by All incident reports - Status, Record Type • Updated a few seconds ago

|   | Incident Number $\uparrow$ $\checkmark$ | Name of Provider Agency $ \smallsetminus $ | Involved Child's $\vee$ | Date of the incident $\lor$ | Status $\checkmark$ | Created Date $\sim$ | r |
|---|-----------------------------------------|--------------------------------------------|-------------------------|-----------------------------|---------------------|---------------------|---|
| 1 | 000002                                  | A Inc.                                     | 654123                  | 6/12/2024                   | New                 | 6/12/2024 2:13 PM   | • |
| 2 | 000003                                  | Happy Homes                                | 123456                  | 6/12/2024                   | New                 | 6/12/2024 2:45 PM   | • |
| 3 | 000005                                  | Happy Homes                                | 121212                  | 6/13/2024                   | New                 | 6/13/2024 9:48 AM   | • |
| 4 | 000006                                  | Happy Homes                                | 11111                   | 6/13/2024                   | New                 | 6/13/2024 11:01 AM  | • |
| 5 | 000007                                  | Happy Homes                                | 11111                   | 6/13/2024                   | New                 | 6/13/2024 11:25 AM  | • |
|   |                                         |                                            |                         |                             |                     |                     |   |

Q Search this list...

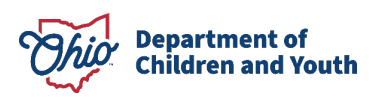

¢ -

G

State Licensing Specialist and State Licensing Supervisors have the ability to acknowledge receipt and review of these records.

| Ohio                       | Department of<br>' Job & Family<br>Services                                         |                                        |           |                            | Q Search      |                            |
|----------------------------|-------------------------------------------------------------------------------------|----------------------------------------|-----------|----------------------------|---------------|----------------------------|
| ***                        | Ohio Certification f                                                                | Home                                   | ~         | 🖵 000002   Incident Re 🗸 🗙 |               |                            |
| Ģ                          | Incident Report<br>000002                                                           |                                        |           |                            |               | ×                          |
| Name<br><u>A Nev</u><br>De | of Provider Agency Record<br><u>v Leaf, Inc.</u> Critica<br>tails Incident Report H | I Type<br>al Incident Report<br>istory | Sta<br>Ne | wNone<br>✓ New             | Change Status | History (2                 |
| <b>∨</b><br>Nar            | Incident Details<br>ne of the Provider (facility)                                   |                                        |           | Reviewed                   |               | Cancel Save itical Incider |
| An<br>Nar<br>A N           | Old Leaf<br>ne of Provider Agency<br>New Leaf, Inc.                                 |                                        |           |                            |               | Completed Date/Time: 6,    |

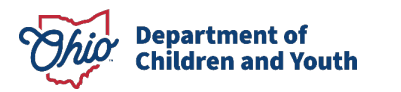

A list view of all Reviewed Critical Incident Reports is also available:

| Incident Reports   All Reviewed Critical Incident Reports < >   4 items • Sorted by Incident Number • Filtered by All incident reports - Status, Record Type • Updated a few seconds ago   Q   Search this list   Q   Search this list    Search this list   Q   Search this list |  |                       |                                      |                                     |                                   |          |   | Change Status     |   |
|----------------------------------------------------------------------------------------------------|--|-----------------------|--------------------------------------|-------------------------------------|-----------------------------------|----------|---|-------------------|---|
|                                                                                                    |  | Incident Number 🕇 🛛 🗸 | Name of Provider Agency $\checkmark$ | Involved Child's Ohio SACWIS $\vee$ | Date of the incident $\checkmark$ | Status   | ~ | Created Date      | ~ |
| 1                                                                                                    |  | 000000                | A New Leaf, Inc.                     | 1234567                             | 6/11/2024                         | Reviewed |   | 6/11/2024 5:32 PM |   |
| 2                                                                                                    |  | 000001                | A New Leaf, Inc.                     | 1234567                             | 6/11/2024                         | Reviewed |   | 6/11/2024 5:45 PM |   |
| 3                                                                                                    |  | 000002                | A New Leaf, Inc.                     | 654123                              | 6/12/2024                         | Reviewed |   | 6/12/2024 2:13 PM |   |
| 4                                                                                                    |  | 000004                | Butler County Children Services      | 1234567                             | 6/3/2024                          | Reviewed |   | 6/12/2024 2:53 PM |   |

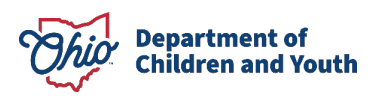

### **OHIO SACWIS FUNCTIONALITY**

Once a Critical Incident Report is received regarding a youth in care, the custodial agency should create an Activity Log selecting the sub-category of **Critical Incident Reporting**. Any additional sub-categories may be entered as well.

| Category Information | on                      |                           |     |     |                         |                             |            |   |
|----------------------|-------------------------|---------------------------|-----|-----|-------------------------|-----------------------------|------------|---|
| Case Category: *     | ĺ                       | Ongoing                   |     |     |                         |                             |            |   |
| Category: *          | ĺ                       | Out of Home Care Provider |     |     |                         |                             |            |   |
|                      | Available Sub Categorie | s:                        |     |     |                         | Select Sub Categories: *    |            |   |
|                      | ٩                       | Add                       | All | Add |                         | Remove                      | Remove All | Q |
|                      | Adoptive Home           |                           |     |     | $\overline{\mathbf{N}}$ | Critical Incident Reporting |            |   |
|                      | Child Residential Cente | er                        |     |     |                         |                             |            |   |
|                      | Critical Incident Repor | ting                      |     |     |                         |                             |            |   |
| L                    | Detention Facility      |                           |     |     |                         |                             |            |   |
|                      | Family Search and Eng   | gagement                  |     |     |                         |                             |            |   |
|                      | Group Home              |                           |     |     |                         |                             |            |   |
|                      | Independent Living      |                           |     | _   |                         |                             |            |   |
|                      | Kinship Home            |                           |     | -   |                         |                             |            |   |
| Other Sub Categor    | у:                      |                           |     |     |                         |                             |            |   |

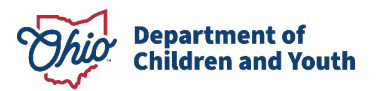

### **OHIO SACWIS FUNCTIONALITY**

Once an Activity Log record with this selected sub-category is saved in **Completed** status, the system will trigger an automatic email notification to all State Licensing Specialists and Supervisors.

#### **Critical Incident Report**

sacwis@jfs.ohio.gov To 
 LicensingSpecialist, Siobhan; LicensingSupervisor, Tate  $\bigcirc$  ← Reply ← Reply All → Forward  $\bigcirc$  Tue 6/11/2024 4:31 PM

A Critical Incident Report from 06/11/2024 has been recorded in Case Name/ID: PlacedChild, Percival / 61775. by Manager, Michelle of Ohio County Children Services. The involved participants are PlacedChild, Percival - In Regards To. The following Narrative Details have been documented: This email will contain the entire narrative of the Activity Log as part of the notification to State Licensing Specialists and Supervisors.

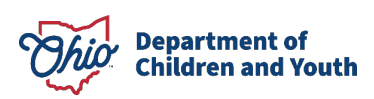

### **KNOWLEDGE BASE ARTICLES**

Within the OCAF area of the Knowledge Base, the <u>Critical Incident Reporting</u> <u>section</u> contains articles for Ohio SACWIS and OCAF changes, along with a video.

|                                 | Main Menu                                                                               | Ohio Certification for Agencies and Families                 |                |  |  |  |
|---------------------------------|-----------------------------------------------------------------------------------------|--------------------------------------------------------------|----------------|--|--|--|
|                                 | <ul> <li>Home</li> <li>Important Links and Help</li> <li>Build Release Notes</li> </ul> | Display # 10 🗸                                               |                |  |  |  |
|                                 | Iraining Videos     ROM                                                                 | Title                                                        | Published Date |  |  |  |
|                                 | Title IV-E Policy                                                                       | Accessing OCAF                                               | 06-12-24       |  |  |  |
|                                 | Child Welfare Policy Guidance                                                           | Critical Incident Reporting                                  | 06-10-24       |  |  |  |
|                                 | Child Welfare Practice Application     IV E Courts                                      | Licensing Specialist Access to Background Checks OCAF        | 04-11-24       |  |  |  |
|                                 | Foster Care Licensing                                                                   | Accessing Agency Account and Staff Personnel Information OCA | F 04-11-24     |  |  |  |
|                                 | OFC Policy                                                                              | OCAF Videos                                                  | 04-04-23       |  |  |  |
|                                 | OFC Policy Workforce                                                                    | OCAF Community User Guide                                    | 03-29-23       |  |  |  |
| https://ifelch.com/coovie/indox | OhioKAN     Ohio PTIS                                                                   | OCAF Agency User Guide                                       | 03-29-23       |  |  |  |
| mups.//jiskb.com/sacwis/index   | AFCARS 2020                                                                             | OCAF OCCRRA User Guide                                       | 04-14-23       |  |  |  |
| .php/ocaf/1245-critical-        | ODAPS                                                                                   |                                                              |                |  |  |  |
| incident-reporting              | Youth Navigator                                                                         |                                                              |                |  |  |  |
|                                 | OCAF                                                                                    |                                                              |                |  |  |  |
|                                 | TEAM Ohio                                                                               |                                                              |                |  |  |  |
|                                 | Traverse                                                                                |                                                              |                |  |  |  |
|                                 | Managed Care / Medicaid                                                                 |                                                              |                |  |  |  |
|                                 | Child Match                                                                             |                                                              |                |  |  |  |

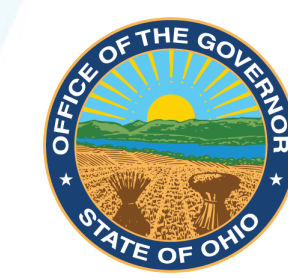

### MIKE DEWINE GOVERNOR OF OHIO

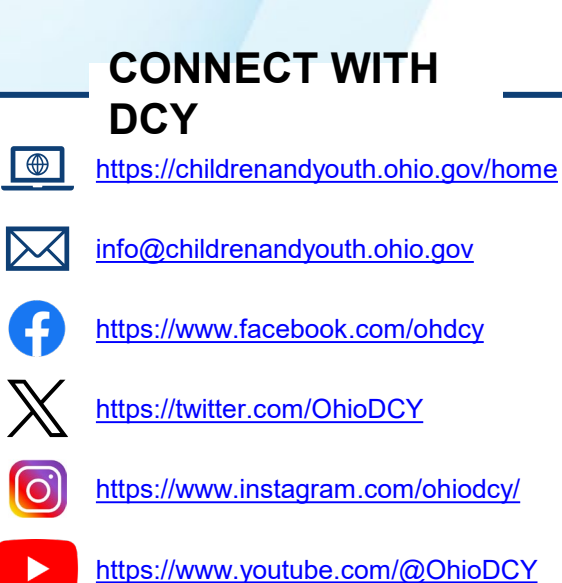

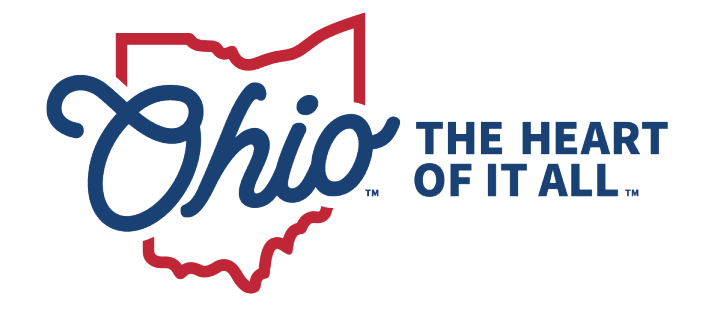

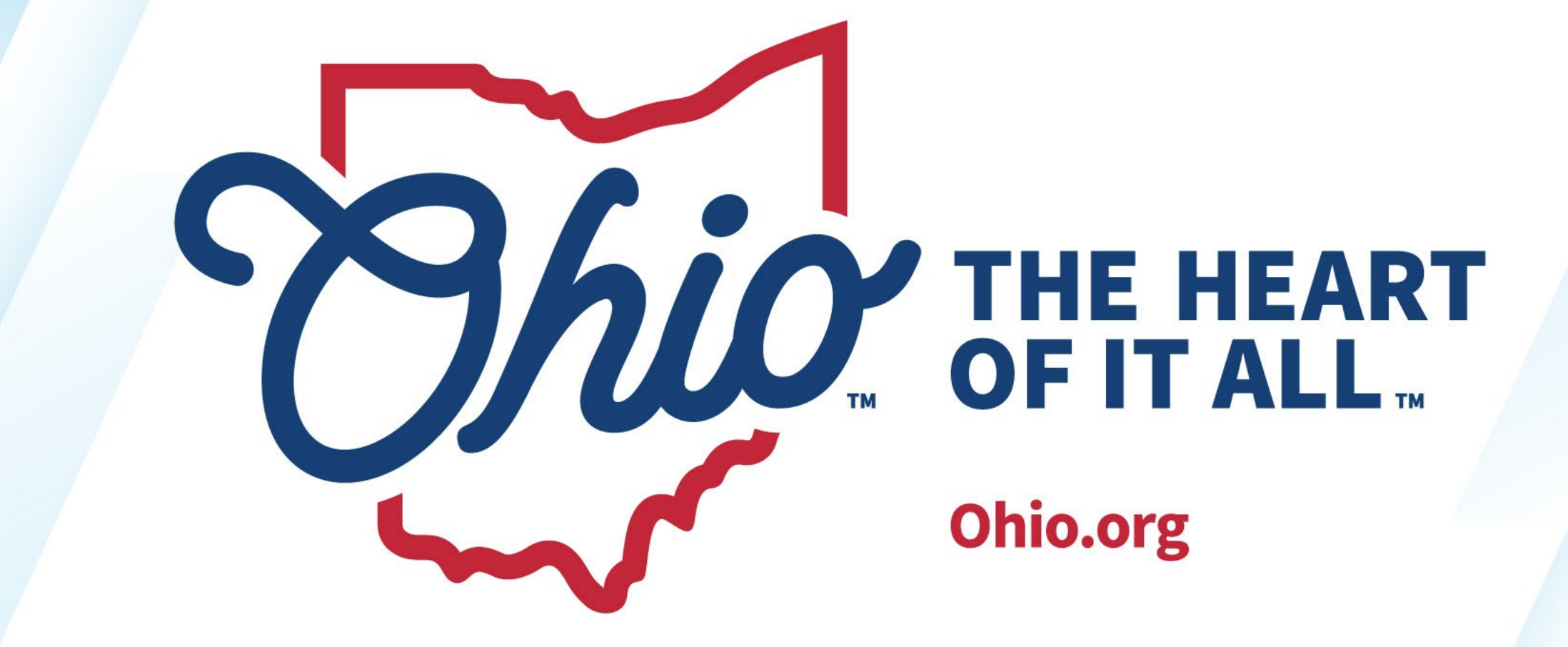

**OHIO.ORG**